## 6-6 融合分析(Dissolve)

融合分析是指一圖層中,根據屬性值,將相同屬性值的圖徵融合為一圖徵。 1. 融合分析所使用的材料為上一節合併圖層後的資料(即合併捷運站點與捷 運路線環域區域)。

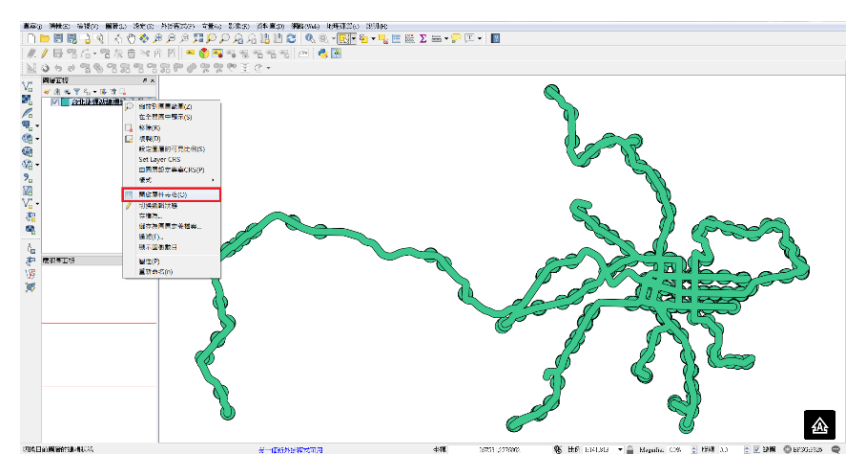

 融合分析的原理是透過把相同屬性的圖徵進行融合。所以我們必須要建置 一個融合依據的欄位。

| éx: | landmarkid 💌 –                            | 3           |             |              |          |              |                    |         |        |         |       | ▼ 全部規制 贝莉山 |
|-----|-------------------------------------------|-------------|-------------|--------------|----------|--------------|--------------------|---------|--------|---------|-------|------------|
|     | bodmarkić.                                | land markee | landmarkes  | land maritad | address  | ٤I           | rodstedate         | natid   | mitsys | mitcode | nrəka |            |
|     | 600 X 02053Z 8                            | 305         | -Surabista- | 500002       |          |              | 160727             | 0       | )      | 0       | 0     |            |
|     | 6903002053229                             | 305         | 走速高速料…      | 6800002      |          |              | 160727             | 0       | 0      | 0       | 0     |            |
|     | 680002053350                              | 305         | 我还找商酒…      | 6800002      |          |              | 190727             | 0       | 0      | 0       | 0     |            |
|     | 6803002053231                             | 305         | 走道周南站…      | 6800002      | <b>_</b> | 2 加入磁份       | 1000               | 2 X     | 1      | 0       | 0     |            |
|     | 600 00 02 05 3 2 7 2                      | 305         | 之间最近站       | 50 X X 2     |          |              |                    | -       |        | 0       | 0     |            |
|     | 6903002053233                             | .305        | 更遵谓允佑…      | 6800002      | 桃園市中     | 名称(3)        | 是否配合               |         |        | 0       | 0     |            |
|     | 6803002053254                             | 305         | 走过现间站…      | 6800002      | 桃園市中     | (EN9         | allocate advectors |         |        | 0       | 0     |            |
|     | 6803002053235                             | 305         | 走道铁窗着…      | 6800002      | 高級視園     | 現別<br>音動学習用す | X子(子甲)             | •       |        | 0       | 0     |            |
|     | 680 002053235                             | 305         | -Mandal     | 60 X X 2     | 商額後止     | 授度           | 4                  | ÷.      |        | 0       | 0     |            |
| )   | 6803006053287                             | .305        | 地源第二府…      | 6800006      |          |              |                    |         |        | 0       | 0     |            |
|     | 6803006053283                             | 305         | 我还第一拍…      | 6800006      |          |              | OK                 | Carcael |        | 0       | 0     |            |
| 3   | 6803006053289                             | 305         | 走道楼设计…      | 6800006      |          |              | 100101             | v       | 4      | 0       | 0     |            |
| 3   | 680 00 00 00 00 00 00 00 00 00 00 00 00 0 | 305         | 受護大国站…      | 60 00 00 6   |          |              | 160727             | 0       | )      | 0       | 0     |            |
| ŧ   | 6803006053291                             | 305         | 更運橫山站…      | 6800006      |          |              | 160727             | 0       | 0      | 0       | 0     |            |
| 5   | 6303006053283                             | 305         | 走证领航的       | 6800006      |          |              | 100727             | 0       | 0      | 0       | 0     |            |
| 5   | 6803006053253                             | 305         | 走道领航站…      | 6800006      | 高级法国审    |              | 160727             | 0       | 0      | 0       | 0     |            |
| 7   | 680 0006053254                            | 305         | 受测器止缩…      | 6000.006     | 桃園市大園    |              | 160727             | 0       | )      | 0       | 0     |            |

 建置好空欄位後,我們將全部欄位值設為相同(本範例設為1),以便系統 將全部圖徵進行融合。

| 1   | 台北煙垣站線環         | &_合併:Feat  | ures total: 646 | filtered: 646, | selected: 0 |     |            |       |        |         |       |                                      | х    |
|-----|-----------------|------------|-----------------|----------------|-------------|-----|------------|-------|--------|---------|-------|--------------------------------------|------|
| 1   | 2 B C B f       | j 🖗 📕 💟 I  | 5 T 🗉 🕸 🖇       | 001            | 18 🗰 🖷      |     |            |       |        |         |       |                                      |      |
| she | 是否動合 ・ -        | 8          |                 |                |             |     |            |       |        |         |       | <ul> <li>全部更新</li> <li>更新</li> </ul> | -26R |
|     | budmarkić       | landmarkee | sativenbad      | jeshenbael     | address     | tel | cpdatedate | natid | mitaya | mntcode | adçıa | 是否融合                                 | *    |
| 1   | 690000053223    | 305        | 走过高潮标…          | 6800008        |             |     | 160727     | 9     | 0      | 0       | 0     | ATH.L                                |      |
| 3   | 6903002053223   | 300        | 走过高速转…          | 6800002        |             |     | 100727     | 0     | 0      | 0       | 0     | MULL                                 |      |
| 3   | 6800002053250   | 305        | 法证托面稿…          | 6800002        |             |     | 160727     | 0     | 0      | 0       | 0     | NULL                                 |      |
| 4   | 681 X 02053231  | 305        | 、"通知市话…         | 69 X X 2       |             |     | 150737     | 0     | )      | 0       | 0     | NULL                                 |      |
| 5   | 6803002053232   | 305        | 走運環北站…          | 6800002        |             |     | 150727     | 0     | 0      | 0       | 0     | NULL                                 |      |
| 5   | 690002053233    | 305        | 更速增长的…          | 6800002        | 桃園市中辺…      |     | 160727     | 9     | 0      | 0       | 0     | ATTL                                 |      |
| 7   | 6803002053254   | 300        | 走进到间站…          | 6800002        | 桃園市中遊…      |     | 100727     | 0     | 0      | 0       | 0     | PIULL                                |      |
| 8   | 6800002053235   | 305        | 走道桃園橋…          | 6600002        | 高鉄視園車…      |     | 160727     | 0     | 0      | 0       | 0     | NULL                                 |      |
| 9   | 6%X X 02053235  | 305        | -700-5582       | 690002         | 而讓陳圖車…      |     | 160727     | 0     | 0      | 0       | 0     | NULL                                 |      |
| 10  | 6803006053297   | 305        | 建爆第二病…          | 6900006        |             |     | 150727     | 0     | 0      | 0       | 0     | NULL                                 |      |
| 11  | 6803006058288   | 305        | 走逐第一泊…          | 6800006        |             |     | 160727     | 0     | 0      | 0       | 0     | NULL                                 |      |
| 15  | 6303000053123   | 305        | 费证额星派…          | 6800006        |             |     | 100727     | 0     | 0      | 0       | 0     | PIULL                                |      |
| B   | 6800006053250   | 305        | 想道大面站…          | 6800006        |             |     | 160727     | 0     | 0      | 0       | 0     | NULL                                 |      |
| И   | 680 X 0605325 I | 305        | 漆礦稀止結…          | 69 X 106       |             |     | 160737     | 0     | 0      | 0       | 0     | NULL                                 |      |
| 15  | 6803006053292   | 305        | 建建碱和站…          | 6930306        |             |     | 150727     | 0     | 0      | 0       | 0     | NULL                                 |      |
| 16  | 6900006053293   | 305        | 把逐领和站…          | 6800006        | 高源线周車…      |     | 160727     | 0     | 0      | 0       | 0     | NULL                                 |      |
| 17  | 6903000053354   | 305        | <b>走</b> 迎横山站   | 6800006        | 桃园市大园…      |     | 100727     | 0     | 0      | 0       | 0     | PRHL                                 |      |
| 7   | 顯示所有關係。         |            |                 |                |             |     |            |       |        |         |       | 1                                    |      |

4. 融合依據的欄位完成後,點選儲存並關閉編輯。

| and the star of the star | el l       |             |             |         |     |            |       |        |         |       | • [全部更新] | 更新已福明 |
|--------------------------|------------|-------------|-------------|---------|-----|------------|-------|--------|---------|-------|----------|-------|
| bidnankić                | landmarkco | sativential | jestnanket. | address | tel | cpdatedate | natid | mitaya | mitcode | arəba | 是否融合     |       |
| 2501010315430            | 305 3      | 是还高潮来。…     | 6800002     |         |     | 160727     | 0     | 0      | 0       | 0     | 1        |       |
| 6800002053229            | 305 3      | 走进高速转…      | 6800002     |         |     | 100727     | 0     | 0      | 0       | 0     | 1        |       |
| 6800002053230            | 305 3      | 思連桃園橋…      | 6800002     |         |     | 160727     | 0     | 0      | 0       | 0     | 1        |       |
| 680 0002053231           | 305 3      | "通政市站…      | 500002      |         |     | 160727     | 0     | 0      | 0       | 0     | 1        |       |
| 690 00020 532 52         | 305 5      | 迷愿漂介站…      | 5800002     |         |     | 160727     | 0     | 0      | 0       | 0     | 1        |       |
| 690002053233             | 305 3      | 影逐環介的…      | 6800002     | 桃園市中堰…  |     | 160727     | 0     | 0      | 0       | 0     | 1        |       |
| 6800002053254            | 305 3      | 走进到间站…      | 6800002     | 桃園市中區…  |     | 100727     | 0     | 0      | 0       | 0     | 1        |       |
| 6800002053235            | 305 3      | 思連桃園橋…      | 6800002     | 高鉄視園車…  |     | 160727     | 0     | 0      | 0       | 0     | 1        |       |
| 680 0002053235           | 305 8      |             | 500002      | 高級株園車…  |     | 160727     | 0     | )      | 0       | 0     | 1        |       |
| 6900006053297            | 305 5      | 逃愿第二病…      | 5800006     |         |     | 160727     | 0     | 0      | 0       | 0     | 1        |       |
| 690006053283             | 305 3      | 炮速第一拍…      | 6800006     |         |     | 160727     | 0     | 0      | 0       | 0     | 1        |       |
| 6300000053359            | 305-3      | 是证额错误…      | 6600066     |         |     | 100727     | 0     | 0      | 0       | 0     | 1        |       |
| 6800006053250            | 305 3      | 思速大面站…      | 6800006     |         |     | 100727     | 0     | 0      | 0       | 0     | 1        |       |
| 6800006053261            | 305 3      | 影運得山站…      | 5000005     |         |     | 160727     | 0     | 0      | 0       | 0     | 1        |       |
| 6900006053262            | 305 3      | 建圆额机站…      | 5930306     |         |     | 160727     | 0     | 0      | 0       | 0     | 1        |       |
| 6900006053293            | 305 3      | 走逐刻和站…      | 6800006     | 高纖視蜀車…  |     | 160727     | 0     | 0      | 0       | 0     | 1        |       |
| 6303006053354            | 305 3      | 走过横山的       | 660006      | 桃园市大园…  |     | 166727     | 9     | 0      | 0       | 0     | 1        |       |

5. 接著我們選擇向量選單中的地理運算工具,並點選 Dissolve。

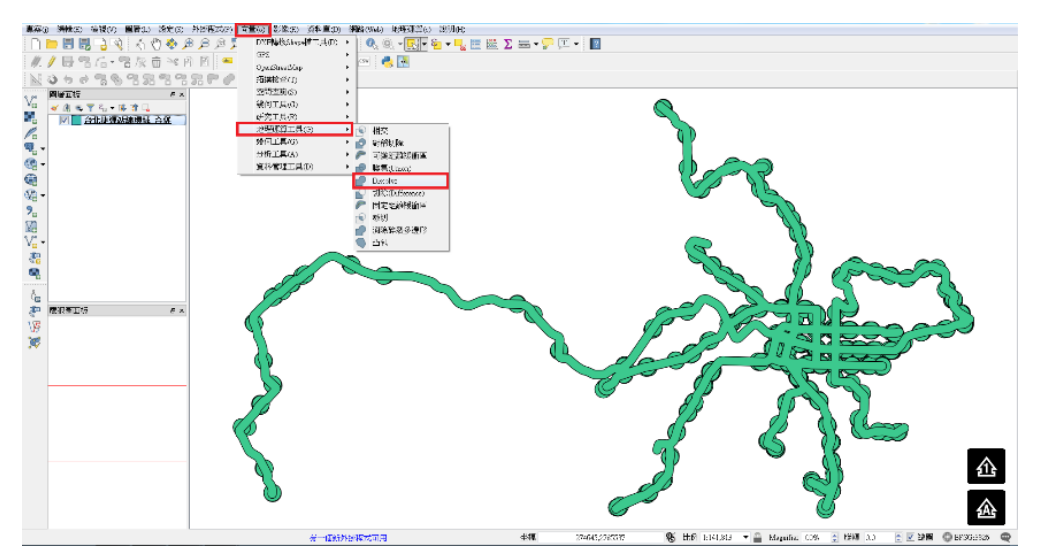

6. 在 Dissolve 的選單,我們除了選擇要融合的圖層之外,我們在 Unique ID fields 必須選擇融合依據的欄位。

| 輸入圖層<br>台北捷導站線環域_合併 [EPSG:3826]<br>☑ Dissolve all (do not use fields)<br>Univere ID fields[群項]                                                        | • | This algorithm takes a polygon vector<br>layer and dissolve adjacent polygons into<br>single geometries. An attribute can be<br>specified to dissolve only polygons<br>belonging to the same class (having the |  |
|----------------------------------------------------------------------------------------------------|---|----------------------------------------------------------------------------------------------------|--|
| Unselected Selected<br>landmarkna<br>mritode<br>mrtida<br>mrtijan<br>mrtsys<br>tel<br>updatedate<br>CdUsers/aigis/Desktop/CHAPTERS/DATA/台北捷運站線環域,融合 a |   | belonging to the same class (daving the<br>same value for the specified attribute),<br>all polygons can be dissolved, consider<br>only their geometries.                                                       |  |
| ☑ 演算法執行完成後開起輸出檔                                                                                                    | ~ |                                                                                                    |  |

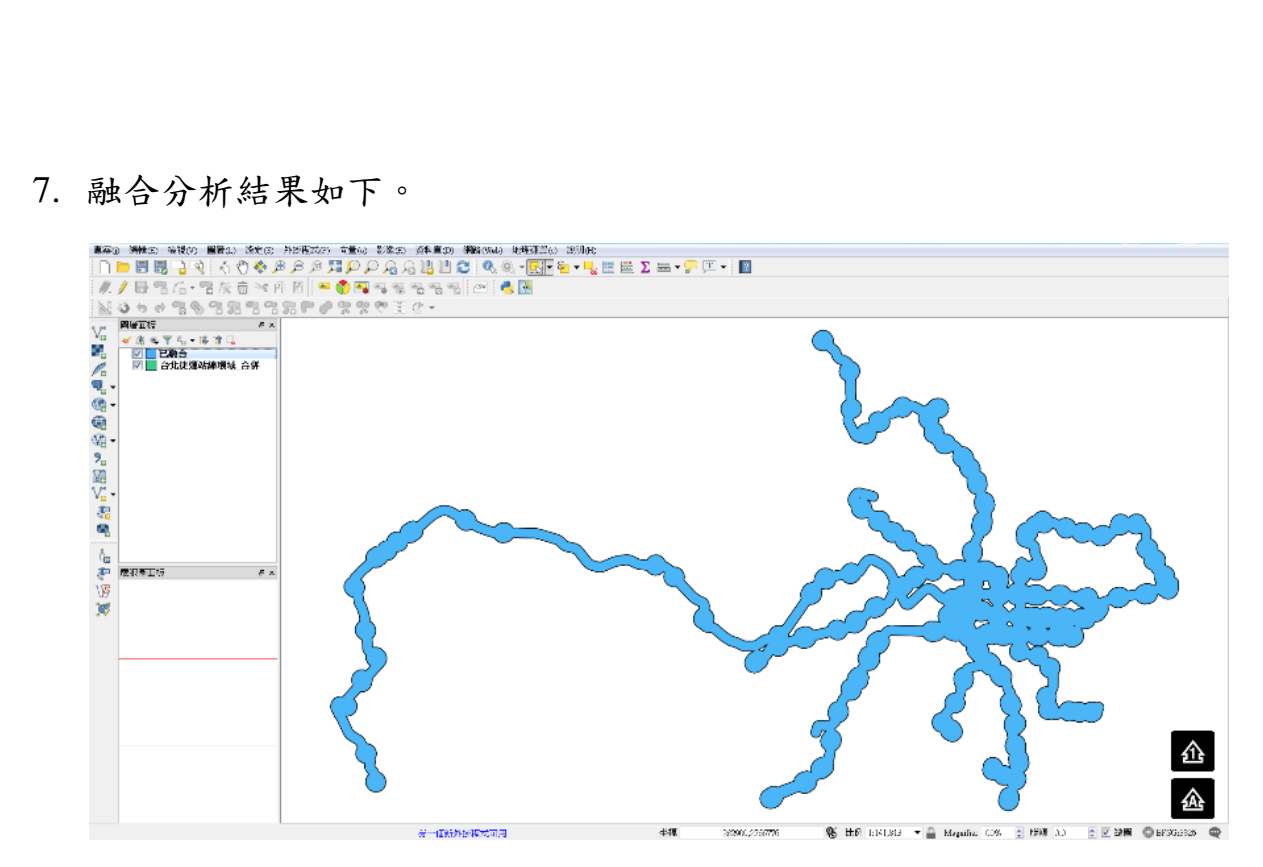

8. 從屬性資料表中,可發現全部圖徵屬性也融合為一筆。

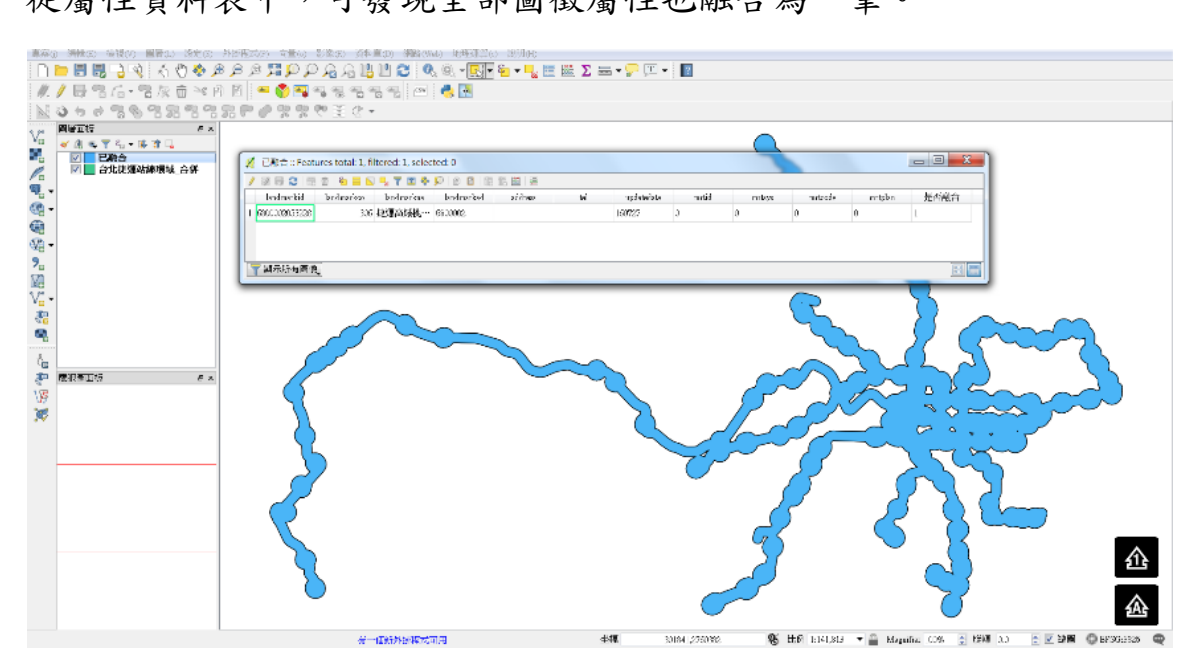